## How to add the Save Our Water web address as a hyperlink to your Outlook email account signature block

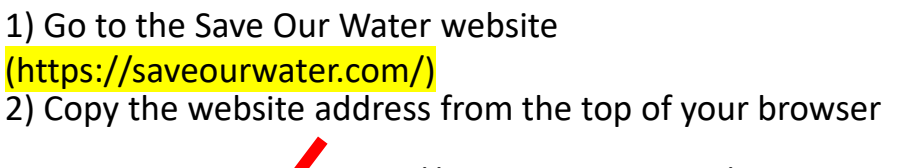

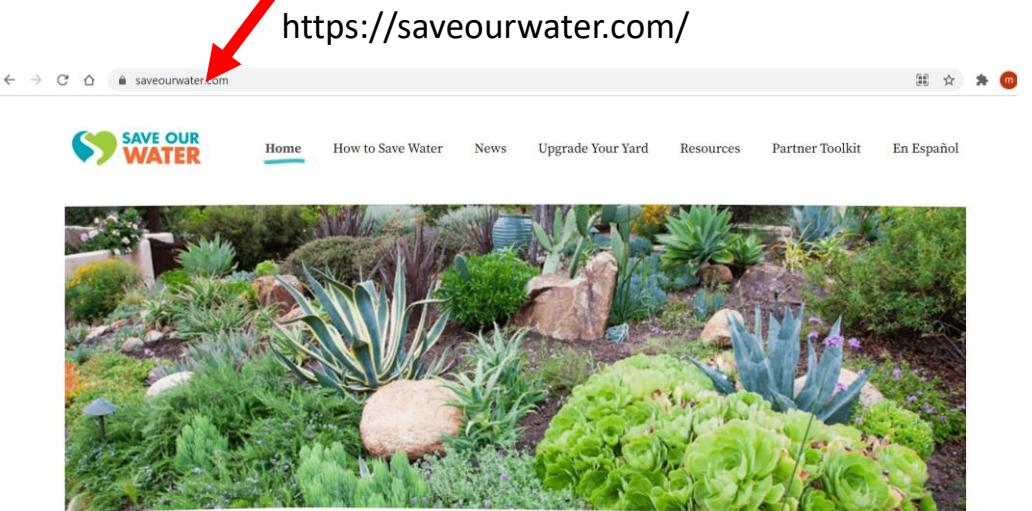

3) Open up the area in your email account where you set up your signature block. Go to Outlook and click on File – Option- Mail – Signature)

4) Once you are in the signature area of your email account, TYPE in the website address (saveourwater.com) to look like you want it to appear in your signature block. (saveourwater.com). Above the web address, copy and past the appropriately sized SOW logo Save Surger

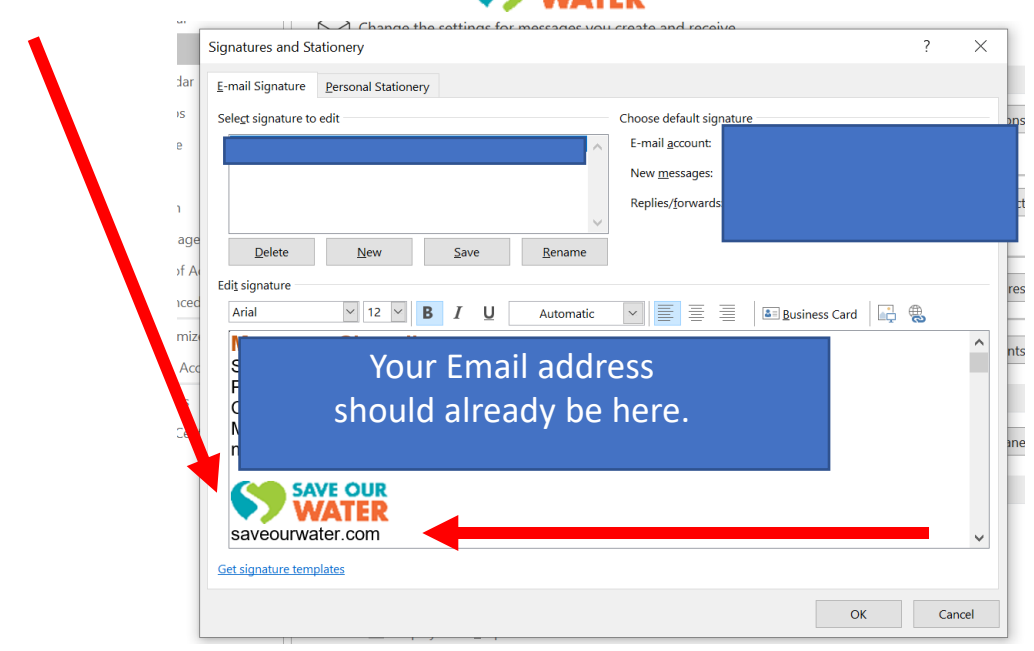

## Step 6 - HIGHLIGHT the SOW web address you just typed in

| Signatures and                                                                                                    | Stationery                                                                                                    | ?       |   |
|----------------------------------------------------------------------------------------------------|----------------------------------------------------------------------------------------------------|---------|---|
| ar <u>E</u> -mail Signatur                                                                                                    | e Personal Stationery                                                                                                    |         |   |
| Sele <u>c</u> t signature                                                                                                    | e to edit Choose default signature                                                                                                    |         | _ |
|                                                                                                    | E-mail <u>a</u> ccount: ma                                                                                                    |         |   |
|                                                                                                    | New <u>m</u> essages:                                                                                                    |         |   |
|                                                                                                    | Replies/forwards:                                                                                                    |         |   |
| ige Delete                                                                                                    | New Save Paname                                                                                                    |         |   |
| A                                                                                                    | Tename Take                                                                                                    |         |   |
| 11 - H. H. H.                                                                                                    |                                                                                                    |         |   |
| Edi <u>t</u> signature -                                                                                                    | ▼ 12 ▼ B I U Automatic ▼ ≣ ≣ ≣ Ausiness Ci                                                                                                    | ard 📑 🛞 |   |
| Edit signature -                                                                                                    | 12 V B I U Automatic V E E E Augusiness C                                                                                                    | ard 📑   |   |
| Edit signature                                                                                                    |                                                                                                    | ard 🕞 🛞 |   |
| Edit signature<br>Arial<br>Ad<br>B<br>C                                                                                                    | ulle B I U Automatic v ≣ ≣ ≣ Business Co<br>Dur Email address should                                                                                                    | ard 🖳 🛞 |   |
| Edit signature                                                                                                    | Dur Email address should already be here.                                                                                                    | ard 📄   |   |
| Edit signature<br>Arial<br>Add<br>Is<br>Ennomination<br>M<br>Many annumber<br>M                                                            | ■ 12 ■ B I U Automatic ■ E E Business Co<br>Dur Email address should<br>already be here.                                                                                                    | ard 📄   |   |
| Edit signature<br>Arial<br>Add P Y C<br>C M<br>M<br>m.,,                                                                                   | ■ 12 ■ B I U Automatic ■ E E Business Co<br>Dur Email address should<br>already be here.                                                                                                    | ard 📄   |   |
| Edit signature<br>Arial<br>Ac<br>Is<br>C<br>C<br>C<br>M<br>M<br>M<br>M<br>M<br>M<br>M<br>M                                                 | ■ 12 ■ B I U Automatic ■ E E Business Cour Email address should<br>already be here.                                                                                                    | ard 🗈   |   |
| Edit signature<br>Arial<br>Actor<br>Is<br>C<br>C<br>C<br>M<br>M<br>M<br>M<br>M<br>M<br>S<br>S<br>S<br>S<br>S<br>S<br>S<br>S<br>S<br>S<br>S | ■ 12 ■ B I U Automatic ■ E E Business Cour Email address should<br>already be here.                                                                                                    | ard 🗈   |   |
| Edit signature<br>Arial<br>Ad<br>Is<br>Kent M<br>M<br>M<br>M<br>M<br>M<br>M<br>M<br>M<br>M<br>M<br>M<br>M<br>M<br>M<br>M<br>M<br>M<br>M    | ■ 12 ■ B I U Automatic ■ E E ■ Business Co<br>Dur Email address should<br>already be here.                                                                                                    | ard 🗈   |   |
| Edit signature<br>Arial<br>Actor<br>Istern<br>Get signature to                                                                             | I2 B I U Automatic Image: Emilie Business Comparison   Dur Email address should already be here. Image: Emilie Business Comparison Image: Emilie Business Comparison   SAVE OUR WATER water.com Image: Emilie Business Comparison Image: Emilie Business Comparison   Mathematic Mathematic Mathmatic Mathmatematic Mathmatic Mathematic Mathematic Mathmatematic | ard 🗈 🖷 |   |

Step 7 - Then click on the hyperlink icon

Step 8 - Right click on the "address box" and paste in the address that you copied off the save our water website in step 2.

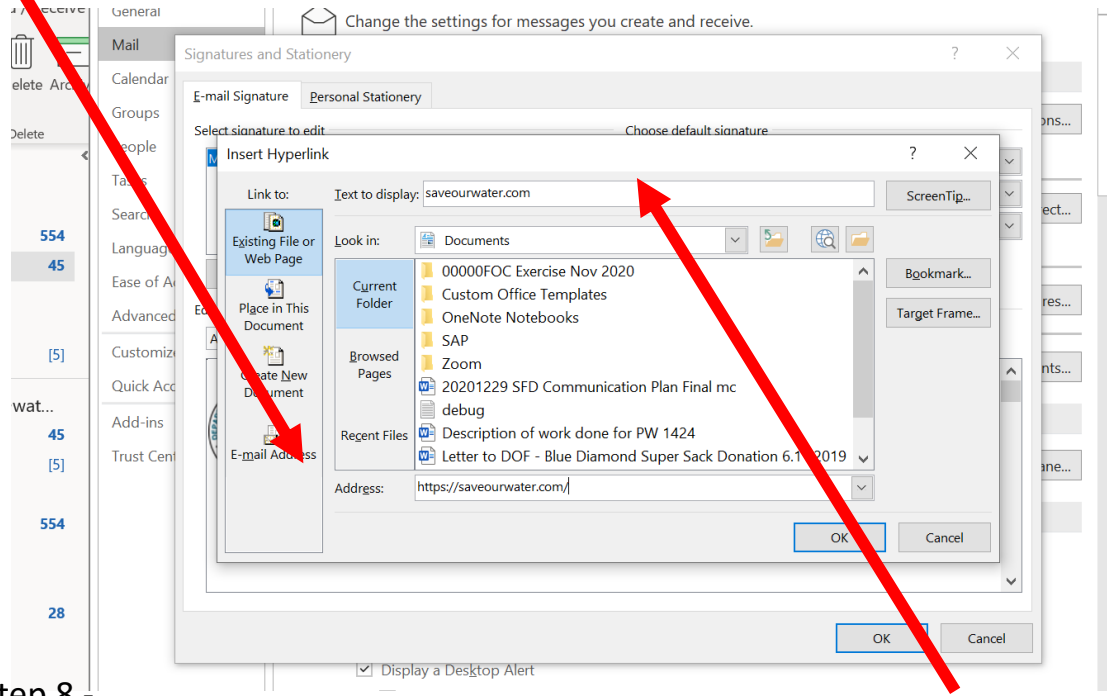

## Step 8 -

- Make sure the web address name is how you want it to look on your signature block
- Hit Ok and hit OK in your signature block. Link should appear now in your signature block and hyperlink to the Save Our Water website.